# LeanData Attribution

### How to Create a Custom Report Type

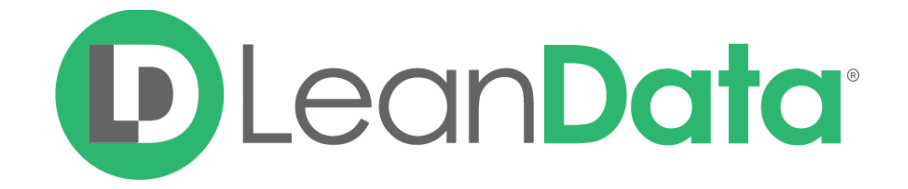

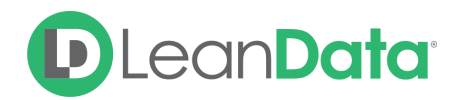

| Overview                                                                    | 2 |
|-----------------------------------------------------------------------------|---|
| Why do I need to create a Custom Report Type on the Marketing Touch Object? | 2 |
| Creating a Custom Report Type on Marketing Touch                            | 2 |

#### Overview

Thanks for using LeanData's Attribution product. Out of the box, LeanData Attribution comes with standard reports to help you get started understanding your Attribution data. In order to take full advantage of the data and insights unlocked by our Attribution product, featuring best in class Lead to Account Matching, you may also need to create a custom report type to include custom fields that are relevant to your business.

## Why do I need to create a Custom Report Type on the Marketing Touch Object?

LeanData's standard report type does not include any of your custom fields. If you want to pull in more fields into your Marketing Touch reports such as "Target Account" or other custom fields, you will have to create a custom report type.

The Marketing Touch Object interacts with many of the standard objects in your SFDC environment, so you can pull in fields via lookup relationships from the following objects: Account, Lead, Contact, Campaign, Opportunity.

Once you have created your custom report type, you can create any number of reports and dashboards off this custom report type.

### Creating a Custom Report Type from the Default Marketing Touch Report Type

1. To create a custom report, clone the *LeanData Marketing Touch Report (Managed)* Report Type

- Navigate to Setup  $\rightarrow$  App Setup  $\rightarrow$  Create  $\rightarrow$  Report Types
- Click [Clone] button to create a new version of the *Marketing Touch Report* that can include your custom fields

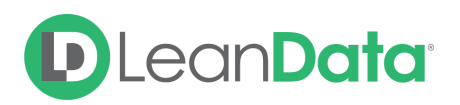

| <ul> <li>Integrate 1 defection COUNTS 0 defection 1 defection 1 defection</li></ul>                                                                                                    | Product Tracker - G                                  | o × 🔲 Flow Builder: feedbac × M                                                        | Inbox (35) - hendrick 🛪 🔣 The 2017 Startup Sale 🛪                   | 21 LeanData - Calendar × 🔳 Clarity Custom Settin     | . 🛪 🜔 Custom Object: Mar    | k × Custom Report Type: × +           |
|----------------------------------------------------------------------------------------------------|------------------------------------------------------|----------------------------------------------------------------------------------------|---------------------------------------------------------------------|------------------------------------------------------|-----------------------------|---------------------------------------|
|                                                                                                    | ①                                                    | .com/07037000009Cq0                                                                    |                                                                     | C Q Sea                                              | rch                         | 合 自 🛡 🦊 🏫                             |
| And Selection count hour where you where you                                                                                                    | LD SFDC DLD SFDC Subscrib                            | . 🖪 Bill.com 👶 Asana 🔯 Most Visited 🖲                                                  | 🛞 Salesforce Trust 🟮 Candidates · bebop 📋 Nut                       | anix PS Time 🛛 🛞 Potential Energy L 🔠 LeanData & Nic | :k 🗈 Jerry Maguire (2/8     | Steve Balimer: De                     |
|                                                                                                    | Run your busin                                       | esforce with you w<br>less from any mobile device w                                    | herever you go.<br>vith the Salesforce1 Mobile App.                 | leyforce Dewnload on the App Store Google            | play                        |                                       |
| Lighting Exercise                                                                                                    | Quick Find / Search 🕢 🔍<br>Expand All   Collapse All | Custom Report Type<br>Marketing Touch Report (N<br>« Back to List: Custom Report Types | lanaged)                                                            |                                                      |                             | Help for this Page 🥝                  |
| Saledrone J Quick Start       Image: Content Report Type Left Report Type Left Repor                                                                                                    | Lightning Experience                                 | Below is the information for this custom repo                                          | rt type. You can click the buttons on this page to preview or up    | date information for the custom report type.         |                             |                                       |
| Precond India       Immedia       Immedia<                                                                                                    | Salesforce1 Quick Start                              | This Custom Report Type is managed                                                     | meaning that you may only edit certain attributes. Display More Inf | ormation                                             |                             |                                       |
| System Overview     Reset Type Isale<br>Reset Type Isale<br>Reset Type                                                                                                    | Force.com Home                                       | Custom Report Type Definition                                                          | Edit                                                                |                                                      |                             |                                       |
| System     Image: Report System     Maching Truck, Report     Delayoped Status       Image: Report System     Landblat       Image: Report System     Landblat, Sid2018 152 FM     Modelle delayoped       Image: Report System     Landblat, Sid2018 152 FM     Modelle delayoped       Image: Report System     Landblat, Sid2018 152 FM     Modelle delayoped       Image: Report System     Landblat, Sid2018 152 FM     Modelle delayoped       Image: Report System     Landblat, Sid2018 152 FM     Modelle delayoped       Image: Report System     Landblat, Sid2018 152 FM     Modelle delayoped       Image: Report System     Landblat, Sid2018 152 FM     Modelle delayoped       Image: Report System     Landblat, Sid2018 152 FM     Modelle delayoped       Image: Report System     Codel Mallones     Landblat, Sid2018 152 FM     Modelle delayoped       Image: Report System     Report System     Codel Mallones     Image: Report System     Codel Mallones       Image: Report System     Report System     Report System     Status Bystem     Status Bystem       Image: Report System     Report System     Report System     Report System     Report System       Image: Report System     Report System     Report System     Report System     Report System       Image: Report System     Report System     Report System System     St                                                                                                    |                                                      | Report Type Label                                                                      | Marketing Touch Report                                              | Report Type Category                                 | Other Reports               |                                       |
| Personal Information       Import       Import <td< td=""><td>System Overview</td><td>Report Type Name</td><td>Marketing_Touch_Report</td><td>Deployment Status</td><td>Deployed</td><td></td></td<>                                                                                                    | System Overview                                      | Report Type Name                                                                       | Marketing_Touch_Report                                              | Deployment Status                                    | Deployed                    |                                       |
| Personal Setup       Initial Placese (Legicidal<br>Decision<br>Import<br>Setup Integration<br>Import<br>Setup Integration<br>Integration<br>Integratio |                                                      | Namespace Prefix                                                                       | LeanData                                                            |                                                      |                             |                                       |
| <ul> <li>Mericanal Information</li> <li>Mericanal Information</li> <li>Mer</li></ul>                                                                                                    | Personal Setup                                       | Installed Package                                                                      | LeanData<br>Marketen Touchen                                        |                                                      |                             |                                       |
| <ul> <li>Import</li> <li>Deskop integration</li> <li>Deskop integration</li>     &lt;</ul>                                                                                                    | My Personal Information     Email                    | Created By                                                                             | LeanData, 3/8/2016 1:52 PM                                          | Modified By                                          | LeanData, 2/10/2017 4:31 PM |                                       |
| <ul> <li>Statistic Fies</li> <li>My Consister Bia</li> <li>My Consister Bia</li> <li>Constantiation</li> <li>Constantiation</li> <li>Constantiatio</li></ul>                                                                                                    | Import  Desktop Integration                          | Object Relationships                                                                   |                                                                     |                                                      |                             | Object Relationships Help (?)         |
| App Situp       Image: Status       Image: Status                                                                                                    | Salesforce Files     My Connected Data               |                                                                                        |                                                                     |                                                      |                             | Å                                     |
| App   App                                                                                                    | App Setup  Customize                                 |                                                                                        |                                                                     |                                                      |                             |                                       |
| Pickin       A         Pickin Wise Bios       Pickin Wise Bios         Pickin Wise Bios       Pickin Wise Bios         Pickin Vise Bios       Pickin Wise Bios         Pickin Vise Bios       Pickin Vise Bios         Nortice A Robit Net Bios       Pickin Vise Bios         Obside Actions       Biose         Develop       Source         Develop       Biologic Tocobes         Develop       Biologic Tocobes                                                                                                    | Create     Apps     Custom Labels                    | Marketing Touches (A)                                                                  |                                                                     |                                                      |                             | +                                     |
| Table       Table       Table <td< td=""><td>Objects<br/>Picklist Value Sets<br/>Packages</td><td></td><td></td><td></td><td></td><td></td></td<>                                                                                                    | Objects<br>Picklist Value Sets<br>Packages           |                                                                                        |                                                                     |                                                      |                             |                                       |
| Tobs     Action Link Templates     Fields Available for Reports     Provider Layout       • Oberlayout     Source     Source     Source       • Develop     Source     Source     Source       • Develop     Source     Source     Source       • Develop     Source     Source     Source       • Develop     Source     Source     Source       • Develop     Source     Source     Source       • Develop     Source     Source     Source       • Develop     Source     Source     Source       • Develop     Source     Source     Source       • Develop     Source     Source     Source       • Develop     Source     Source     Source       • Develop     Source     Source     Source       • Develop     Source     Source     Source       • Develop     Source     Source     Source       • Convaria App Proviseor     Installation Proviseor     Source       • Installation Proviseor     Source     Source       • Installation Proviseor     Source     Source                                                                                                    | Report Types                                         |                                                                                        |                                                                     |                                                      |                             |                                       |
| Octav         Sector         Sector           Workflow & Approval         Mandrom Touches         68           Develop         Sector         68           Develop         Sector         Sector           Develop         Sector         Sector           Develop         Sector         Sector           Develop         Sector         Sector           Sector         Sector         Sector           Contras App Frederence         Sector         Sector           AppExtence Mandres/Explands         Sector         Sector                                                                                                    | Tabs<br>Action Link Templates                        | Fields Available for Reports                                                           | Preview Layout                                                      |                                                      |                             | Fields Available for Reports Help (?) |
| Orteology         Materiang Touches         66           Orteology         6           Orteology         6           Orteology         6           Orteology         6           Orteology         6           Orteology         6           Orteology         6           Orteology         6           Orteology         6           Orteology         6           Orteology         6           Orteology         6                                                                                                    | Global Actions                                       | Source                                                                                 |                                                                     | Selected Fields                                      |                             |                                       |
| Develop Deploy Deploy Schema Buldar Lighting App Bulder Carrusa App Previewer Installed Packages AppExchamp Reveloped AppExchamp Reveloped Developed Develo                                                                                                    | <ul> <li>worknow &amp; Approvais</li> </ul>          | Marketing Touches                                                                      |                                                                     | 66                                                   |                             |                                       |
| Schema Sulter<br>Lighting App Bulder<br>Canvas App Perlowem<br>Instation Perloages<br>AppEnchamps (Mechagiano<br>Critical Updates                                                                                                    | Develop                                              |                                                                                        |                                                                     |                                                      |                             |                                       |
| Uctiming App Builder<br>Canvak App Proviewer<br>Installad Packages<br>AppExcharges<br>AppExcharges                                                                                                    | Deploy     Scheme Builder                            |                                                                                        |                                                                     |                                                      |                             |                                       |
| Carvas App Previewer<br>Installed Parbages<br>AppExhamps Microliptee<br>Critical Updates                                                                                                    | Lightning App Builder                                |                                                                                        |                                                                     |                                                      |                             |                                       |
| Installed Passages AppExhamps Ankelpison Critical Updates                                                                                                    | Canvas App Previewer                                 |                                                                                        |                                                                     |                                                      |                             |                                       |
| AppExcharge Marketplace Critical Updates                                                                                                    | Installed Packages                                   |                                                                                        |                                                                     |                                                      |                             |                                       |
| Critical Updates                                                                                                    | AppExchange Marketplace                              |                                                                                        |                                                                     |                                                      |                             |                                       |
|                                                                                                    | Critical Updates                                     |                                                                                        |                                                                     |                                                      |                             |                                       |

2. Enter the new report type name and description, and click the [Save] button to create the new report type

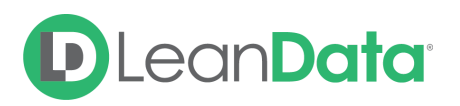

|                                                                                                    | Product Tracker - Go.                                                               | 💷 🗴 🗄 Flow Builder feedbac X 🛛 M. Inbox (35) - hendrick X 🛛 🔯 The 2017 Startup Sale X 🖉 Lear-Data - Calendar X 📳 Clarity Custom Settin X                                            | Cione Custom Report × + |
|----------------------------------------------------------------------------------------------------|-------------------------------------------------------------------------------------|----------------------------------------------------------------------------------------------------|-------------------------|
|                                                                                                    | (i) 🖴   https://na31.salesforce.co                                                  | com/07037000009Cq0/e?retURL=%2F07037000009Cq0&clone=1 C Q Search                                                                                                    | ☆ 自 ♥ 🕹 🏫               |
|                                                                                                    | LD SFDC 🔶 LD SFDC Subscrib                                                          | 📴 Bill.com 💑 Asana 📷 Most Visited = 🛞 Salesforce Trust 🚺 Candidates - bebop 🔢 Nutanix PS Time 🛞 Potential Energy L 📳 LeanData & Nick 💿 Jerry Maguire (2/8 🗈                         | Steve Balimer: De       |
| New Ludy Accurst Cataches Ranken Cataches Ranken Cataches Ranken Cataches   Concentration Cataches Cataches Cataches Cataches   Concentration Cataches Cataches Cataches Cataches   <                                                                                                    | salesforce                                                                          | Henditik                                                                                                    | Lee - Help Sales -      |
| In the second business from any mobile device with the Solesforce Mobile App.     Image: Control     Image: Control   Image: Control   Image: Control                                                                                                    | Home Leads Accounts Cor                                                             | ntacts LeanData Reports Campaigns Opportunities +                                                                                                    |                         |
| Control   Control   Control   Selectored Calck Start   Forec.com Home   Selectored Calck Start   Forec.com Home   Selectored Calck Start   Forec.com Home   Selectored Calck Start   Personal Selectored Calck Start   Selectored Calck Start   Forec.com Home   Selectored Calck Start   Personal Selectored Calck Start   Selectored Calck Start   Selectored Calck Start   Selectored Calck Selectored Calck Start   Selectored Calck Start   Selectored Calck Selectored Calck Selectored Selectored Selec                                                                                                    | Run your busine                                                                     | sforce with you wherever you go.<br>ess from any mobile device with the Salesforce I Mobile App.                                                                                    |                         |
| Luhing Experience Entite to Custom Report Type Interm   Selector 2 Guick Stant Foreuro 0 Guide Interpret Vision Custom I   Selector 2 Guide Stant Personal Information Interpret Vision Custom I   Selector 2 Guide Stant Report Type Category Type Category I for Parson Custom I   Num Provision I formation 2 Guide Stant Note: Categories with the vision Tracking Touch Report Custom I   Num Provision I formation 2 Guide Stant Note: Categories with the vision Tracking Touch Report Custom I   Num Provision I formation 2 Guide Stant Note: Categories with the vision Touch Report Custom I   Num Provision I formation 2 Guide Stant Note: Categories with the vision Touch Report Custom I   Selector I formation 2 Guide Stant Note: Categories with the vision Touch Report Custom I   Selector I formation 2 Guide Stant Note: Categories with the vision Touch Report Custom I   Selector I formation 2 Guide Stant Note: Categories with the vision Touch Report Custom I   Selector I formation 2 Guide Stant Note: Report Type Category I Content reports.   Selector I formation 2 Guide Stant Note: Report Vision 2 Guide Stant   Selector I formation 2 Guide Stant Note: Report Vision 2 Guide Stant   Selector I formation 2 Guide Stant Note: Report Vision 2 Guide Stant   Selector I formation 2 Guide Stant Note: Report Vision 2 Guide Stant   Selector I formation 2 Guide Stant I formation 2 Guide Stant I formation 2 Guide Stant I formation 2 Guide Stant I formation 2 Guide Stant I formation 2 Guide Stant I formation 2 Guide Stant I formation 2 Guide Stant I formatio 2 Guide Stant I format                                                                                                    | Quick Find / Search 🕜 Q<br>Expand All   Collapse All                                | Clone Custom Report Type                                                                                                    | Help for this Page 🥹    |
| Salesfore1 Quick Start       Prenary Objet       Prenary Objet       Prenary Objet       Prenary Objet       Marketing Touches         System Overview       Report Types Late       Report Types Late                                                                                                    | Lightning Experience                                                                | Define the Custom Report Type Save Cancel Report Type Focus                                                                                                    | = Required Information  |
| Mentification         Mentification           System Overview         Report Type Latel Marketing Touch Report Custom 1<br>Report Type Name Type Name Ty                                                        | Salesforce1 Quick Start<br>Force.com Home                                           | Primary Object Marketing Touches                                                                                                    |                         |
| System Overview         Report Type Labe:         Marketing Touch Report Cutsons]           Personal Statup         Report Type Labe:         Marketing Touch Report Cutsons]           I mail         Import         Import         Import           Detroke presonal Statup         Marketing Touch Report Cutsons]         Import           Detroke presonal Statup         Marketing Touch Report Cutsons]         Import           Detroke presonal         Marketing Touch Report Cutsons]         Import           Detroke presonal         Marketing Touch Report Cutsons]         Import           Detroke presonal         Marketing Touch Report Cutsons]         Import           Detroke presonal         Marketing Touch Report Cutsons]         Import           Detroke presonal         Marketing Touch Report Cutsons]         Import           Detroke presonal         Report Type Categor         Import           Outcome transport         Cutson Labe:         Presonal Home Presonal Home Preson Home Presonal Home Presonal Home Presonal Home Pre                                                                                                    |                                                                                     | Identification                                                                                                    |                         |
| Image: image: image:                       | System Overview Personal Setup My Personal Information                              | Report Type Label Marketing Touch Report Custom 1 ITouch_Report_Custom.1                                                                                                    |                         |
| App Set     Report Type Cetegory     Cotternie       Cotternie     Deforment       Cotternie     Argorit type with deployed status is available for use in the report types are visible only to authorized administrators and their delegates.       Cotternie     Argorit types with deployed status is available for use in the report types are visible only to authorized administrators and their delegates.       Polisit Types     Deployment Status       Deployment Status     In Dervelopment       Deployment Status     Deployment Status       Cotton Link Templates     Deployment Status       Olicit Alforen     Status       Status     Deployment       Status     Deployment <t< td=""><th>Email     Import     Desktop Integration     Salesforce Files     MV Connected Data</th><td>Note. Description will be visible to users who preserve reports. Description Mariating Touches - customized report</td><td></td></t<>                                                                                                    | Email     Import     Desktop Integration     Salesforce Files     MV Connected Data | Note. Description will be visible to users who preserve reports. Description Mariating Touches - customized report                                                                  |                         |
| Custorian Constraints     Constraints     Constraints | App Setup                                                                           | Report Type Category Other Reports                                                                                                    |                         |
| Appn<br>Outform Labels       Argorit type with deployed status is available for use in the report wicard. While in development, report types are visible only to authorized administrators and their delegates.         Objects       Deployment Status       In Development.         Packing Values       In Development.       In Development.         Packing Values       In Development.       In Development.         Packing Values       In Development.       In Development.         Packing Values       In Development.       In Development.         In Development.       In Development.       In Development.         In Development.       In Development.       In Development.         In Development.       In Development.       In Development.         In Development.       In Development.       In Development.         In Development.       In Development.       In Development.         In Development.       In Development.       In Development.         In Development.       In Development.       In Development.         In Development.       In Development.       In Development.         In Development.       In Development.       In Development.         In Development.       In Development.       In Development.         In Development.       In Development.       In Development.                                                                                                    | Customize                                                                           | Deployment                                                                                                    |                         |
| Option     Depriorment Status     In Development       Packat Vike Sets     Packat Vike Sets     Depriorment       Packat Vike Sets     Depriorment     Depriorment       Report Types     Depriorment     Depriorment       Report Types     Depriorment     Depriorment       Itable     Barrel     Barrel       Itable     Barrel     Eancel       Itable     Barrel     Eancel       Itable     Depriorment     Eancel       Itable     Depriorment     Eancel                                                                                                    | Apps<br>Custom Labels                                                               | A report type with deployed status is available for use in the report wizard. While in development, report types are visible only to authorized administrators and their delegates. |                         |
| Report Types       Tals       Action Link Temptates       Boals Actions       Boals Actions       Develop       Depelop                                                                                                    | Objects<br>Picklist Value Sets<br>Packages                                          | Deployment Status On Development                                                                                                    |                         |
| Accord Left Verprouss O Global Accord Left Verprouss O Global Accord Left Verprouss D Devlop D Deplop D Deplop                                                                                                    | Report Types<br>Tabs                                                                | (Save) [Carriel]                                                                                                    |                         |
| Develop Deploy                                                                                                    | Global Actions     Workflow & Approvals                                             |                                                                                                    |                         |
|                                                                                                    | Develop     Deploy                                                                  |                                                                                                    |                         |

3. Once the new Report Type has been created, click the [Edit Layout] button to custom the fields you would like included in this Report Type.

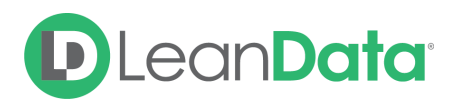

| (i)      https://na31.salesforce                                                                                       | .com/07037000000PEoY                                |                                                                          | C Q Search                                                     | ☆ 自 ♥ ♣ 余                            |
|----------------------------------------------------------------------------------------------------|-----------------------------------------------------|--------------------------------------------------------------------------|----------------------------------------------------------------|--------------------------------------|
| LD SFDC 🔶 LD SFDC Subscrib.                                                                                            | . 🔋 Bill.com 🔥 Asana 🔯 Most Visited                 | 👻 🛞 Salesforce Trust 🔀 Candidates - bebop 🔠 Nutanix i                    | PS Time 👌 Potential Energy L 🔠 LeanData & Nick 🗈 Jerry Maguire | (2/8 D Steve Ballmer: De             |
| salesforce                                                                                                    |                                                     |                                                                          |                                                                | Hendrick Lee 👻 Help Seles 🔹          |
| lome Leads Accounts C                                                                                                  | ontacts LeanData Reports Campaig                    | ns Opportunities +                                                       |                                                                |                                      |
| Take Sale                                                                                                    | esforce with you w<br>ness from any mobile device v | herever you go.<br>with the Salesforce1 Mobile App.                      | ince Demotival as the Gravity play                             |                                      |
| Quick Find / Search 🕜 Q                                                                                                | Custom Report Type<br>Marketing Touch Report C      | ustom 1                                                                  |                                                                | Help for this Page 🌘                 |
| ightning Experience                                                                                                    | Below is the information for this custom repr       | ort type. You can click the buttons on this page to preview or update    | information for the custom report type.                        |                                      |
| alesforce1 Quick Start                                                                                                 | Custom Report Type Definition                       | Edit Delete Clone                                                        |                                                                |                                      |
| orce com Home                                                                                                    | Report Type Label                                   | Marketing Touch Report Custom 1                                          | Report Type Category Other Reports                             |                                      |
|                                                                                                    | Description                                         | Marketing_louch_Report_Custom_1<br>Marketing Touches - customized report | Deployment Status Deployed                                     |                                      |
| system Overview                                                                                                    | Created By                                          | Hendrick Lee, 2/22/2017 12:00 AM                                         | Modified By Hendrick Lee. 2/22/2017                            | 12:00 AM                             |
| ersonal Setup                                                                                                    | Object Relationships                                | Edit                                                                     |                                                                | Object Relationships Help 🤇          |
| ) My Personal Information<br>) Email<br>) Import<br>) Desktop Integration<br>) Salesforce Files<br>) My Connected Data | Marketing Touches (A)                               |                                                                          |                                                                | A                                    |
| pp Setup<br>Customize<br>Create<br>Apps<br>Custom Labels                                                               |                                                     |                                                                          |                                                                | A                                    |
| Objects<br>Picklist Value Sets                                                                                         | This Avenue for Description                         | California Canada ana                                                    |                                                                |                                      |
| Packages                                                                                                    | Fields Available for Reports                        | Edit Layout Preview Layout                                               |                                                                | Fields Available for Reports Help (? |
| Report Types                                                                                                    | Source<br>Marketing Touches                         |                                                                          | Selected Fields                                                |                                      |
| Tabs<br>Action Link Templates<br>Global Actions                                                                        | warkeling locales                                   |                                                                          | 00                                                             |                                      |
| worknow & Approvais                                                                                                    |                                                     |                                                                          |                                                                |                                      |
| Develop                                                                                                    |                                                     |                                                                          |                                                                |                                      |

- 4. To add new fields of related objects (e.g Account, Lead, Contact, and Campaign fields)
  - Click Add fields related via lookup >>
  - In the subsequent screen, select the desired object and fields under those objects
  - Once you have added your desired fields, remember to [Save] your changes so they appear with the next report you created off this type

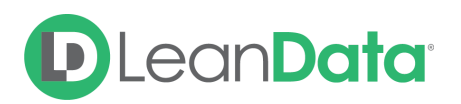

| Product Tracker - Go.                                                         | 🛪 🔲 Flow Builder: feedbac 🛪                                                                                                    | M Inbox (35) - hendrick × 🔢 The                                                                                                    | 2017 Startup Sale × 22 LeanData - C                                                                                                    | Calendar × 🔲 Clarity Custom Settin                                   | × Custom Object: Mark × 🗭 Edit Custom Report T × +        |
|-------------------------------------------------------------------------------|----------------------------------------------------------------------------------------------------|----------------------------------------------------------------------------------------------------|----------------------------------------------------------------------------------------------------|----------------------------------------------------------------------|-----------------------------------------------------------|
| ( ) A https://na31.salesforce.co                                              | om/_ui/analytics/crt/layout/CrtLayoutEle                                                                                                    | ment/e?lid=07037000000PEoY&e=1&ret                                                                                                    | URL=%2F07037000000PEoY                                                                                                    | C Q Search                                                           | ☆ 自 ♥ 🕹 🏫                                                 |
| LD SFDC LD SFDC Subscrib<br>Run your busine                                   | Bill.com 🔥 Asana 🗃 Most Visit                                                                                                    | ed * ® Salesforce Trust © Can<br><b>VITCE VET YOU GO</b><br>e with the Salesforce1 Mol                                                              | didates - bebop 🖪 Nutanix PS Time 🔇                                                                                                    | Potential Energy L 🗄 LeanData & Nick<br>Download on the<br>App Store | D Jarry Maguire (2/8 Steve Ballmer: De                    |
| Quick Find / Search @ Q,<br>Expand All   Collapse All<br>Lightning Experience | Edit Custom Report Type<br>Marketing Touch Report<br>Set how fields display on the Solect Col<br>report wizard. Fields not dragged onto a<br>• You can select and move mu | Custom 1<br>umns page in the report wizard via this re<br>soction will be unavailable to users when<br>lippe fields together by using Ctri+click to | port type by selecting fields from the right-<br>they generate reports from this report typ<br>select fields individually or Shift+click to se | hand box and dragging them to a section on the.                      | Help for this Page ${\rm O}$ Help for this Page ${\rm O}$ |
| Saleslorce I Quick Start                                                      | To rearrange the sections, se                                                                                                    | lect the section header and drag it to the                                                                                                    | desired location.                                                                                                    |                                                                      |                                                           |
| Force.com Home                                                                | Field Layout Properties                                                                                                    | Sav                                                                                                    | e Cancel Preview Layout                                                                                                    |                                                                      |                                                           |
| System Overview                                                               |                                                                                                    | Edit Pro                                                                                                    | Total Fields in Create New Section                                                                                                    | n Layout: 66                                                         | - Legend Not in Page Layout                               |
| Personal Setup                                                                | Marketing Touches                                                                                                    |                                                                                                    |                                                                                                    |                                                                      | Edit   Delete                                             |
| My Personal Information     Email                                             | Account                                                                                                    | Attribution V                                                                                                    | Campaign                                                                                                    | Campaign Member                                                      | Selected                                                  |
| Import                                                                        |                                                                                                    |                                                                                                    |                                                                                                    |                                                                      | Added via Lookup                                          |
| Desktop Integration                                                           | Campaign Memb                                                                                                    | Campaign Memb                                                                                                    | Campaign Memb                                                                                                    | Campaign Type                                                        |                                                           |
| Salesforce Files     My Connected Data                                        | Campaign Type                                                                                                    | Contact                                                                                                    | Contact Role                                                                                                    | Cost Per Touch                                                       | Views                                                     |
|                                                                               | Created By                                                                                                    | Created Date                                                                                                    | Days To Oppor                                                                                                    | Days To Oppor                                                        | Marketing Touches Fields                                  |
| App Setup                                                                     | ,                                                                                                    |                                                                                                    |                                                                                                    |                                                                      | Add heids related via lookup »                            |
| Customize                                                                     | Last Modified                                                                                                    | Weighted FT A                                                                                                    | MT Attributio                                                                                                    | Last Modified                                                        | Marketing Touches Fields (Paget/s)                        |
| Create     Develop                                                            | FT Bookings A                                                                                                    | Weighted MT A                                                                                                    | Lead                                                                                                    | Weighted LT A                                                        | Account Attribution V                                     |
| Deploy                                                                        | Made at a Tau                                                                                                    | Town I have not                                                                                                    | (T. 1875) - 21                                                                                                    | 17.0                                                                 | Campaign Campaign Member                                  |
| Schema Builder                                                                | Marketing rou                                                                                                    | Target Account                                                                                                    | LT Attributio                                                                                                    | L1 Generated                                                         | Campaign Memb Campaign Memb                               |
| Lightning App Builder                                                         | MT Generated                                                                                                    | MT Accelerate                                                                                                    | Weighted LT G                                                                                                    | ✓ Marketing_T                                                        | Campaign Memb Campaign Memb                               |
| Installed Packages                                                            | Opportunity                                                                                                    | Weighted MT A                                                                                                    | Weighted MT G                                                                                                    | Weighted MT A                                                        | Campaign Type Campaign Type                               |
| AppExchange Marketplace                                                       |                                                                                                    |                                                                                                    |                                                                                                    |                                                                      | Contact Contact Role                                      |
| Critical Updates                                                              | Weighted FT B                                                                                                    | LT Attributio                                                                                                    | LT Generated                                                                                                    | MT Generated                                                         | Cost Par Touch Crosted Pu                                 |
| Administration Setup                                                          | MT Accelerate                                                                                                    | Opportunity C                                                                                                    | Opportunity S                                                                                                    | FT Attributio                                                        | Created Date Days To Oppor                                |
| Manage Users     Manage Apps                                                  | Campaign Memb                                                                                                    | Opportunity S                                                                                                    | Opportunity T                                                                                                    | FT Attributio                                                        | Next Page 🕞                                               |
| Manage Territories                                                            | Opportunity T                                                                                                    | Responded                                                                                                    | MT Attributio                                                                                                    | Touch Order                                                          |                                                           |
| Company Profile                                                               | Teuch Des Coles                                                                                                    | Toursk Date One                                                                                                    | Weighted ET A                                                                                                    | Minister IT A                                                        |                                                           |
| Domain Management                                                             | Touch Pro-Sales                                                                                                    | touch Pre-Opp                                                                                                    | Weighted FT A                                                                                                    | weighted LT A                                                        |                                                           |
| Communication Templates                                                       | Weighted LT G                                                                                                    | Weighted MT G                                                                                                    | Weighted MT A                                                                                                    | Q Closed                                                             |                                                           |
| Translation Workbench                                                         | Amount                                                                                                    | State                                                                                                    | Q. Won                                                                                                    | Created Date                                                         |                                                           |
| Data Management     Monitoring                                                | A window                                                                                                    | C, State                                                                                                    | of won                                                                                                    | C orealed bale                                                       |                                                           |
| avascript: CrtLookups.ui.openOverlayWithP                                     | Primary();                                                                                                    | ○ THe                                                                                                    |                                                                                                    |                                                                      |                                                           |

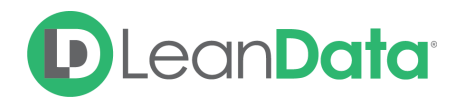

| dd Fields Related to Marketing Touches Via Lookup                                 |         |
|-----------------------------------------------------------------------------------|---------|
| lewly added fields will appear inside layout section labeled "Marketing Touches". |         |
| Select to add fields, or click a link to more fields:                             |         |
| Path: Marketing Touches                                                           |         |
| Account »                                                                         |         |
| Campaign »                                                                        |         |
| Created By w                                                                      |         |
| Last Modified By »                                                                |         |
| Lead »                                                                            |         |
| Opportunity »                                                                     |         |
|                                                                                   |         |
|                                                                                   |         |
|                                                                                   |         |
|                                                                                   |         |
|                                                                                   |         |
|                                                                                   |         |
| Select All   Clear All                                                            | <u></u> |
|                                                                                   |         |
| OK Cancel                                                                         |         |

5. To use this custom report type with all of your custom fields and our Marketing Touch fields, just create a new report via the Report menu. Make sure to select the custom report type with the name you selected in Step 2.